# 第11回国際放射線神経生物学会大会 ISRN-2022 - Web

# 発言者(演者・座長)向け ZOOM操作マニュアル

2022年3月3日作成

### セッション会場の入室方法

#### ※Zoomアプリが最新のバージョンになっていることをご確認ください

事前に運営事務局より <u>お打ち合わせ用と本番用の2つのZOOMウェビナーのリンクと入室時間</u> をメールにてお送りいたします。

指定された入室時間に

まず、お打ち合わせ用ZOOMウェビナーのリンクより入室してください。 視聴者として入室となります。 事務局にて、発表者に引き上げます。 ご入室後、「手を挙げる」機能を使用の上、そのままお待ちください。 (引き上げるまではご発言ができかねます) →インターネット環境・映像・音声のチェック及び 簡単なオリエンテーションを行います。

①メールのリンクを開いて、下記をクリック

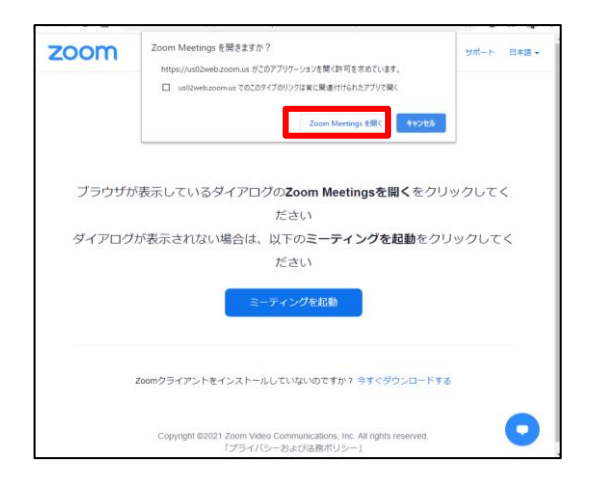

- ※ZOOMをインストールしていない方は別紙ご参照の上、 インストールをお願いいたします。
- ③視聴者として入室

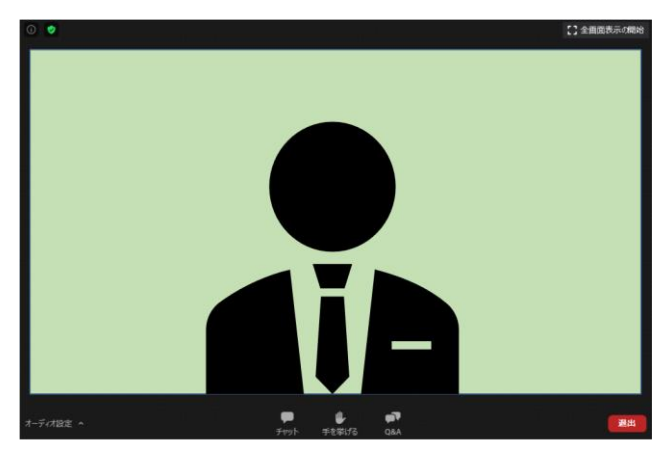

②指定された入室時間に入室

|          | -                                             | 1          |
|----------|-----------------------------------------------|------------|
|          | ホストが本ウエビナーを開始するまでお待ちください。<br>い。<br>間面日時100 AM |            |
| ブラウ      | 구자                                            | てください      |
| ダイアログが表示 | 自分のスピーカーモテスト                                  | フリックしてください |
|          |                                               |            |
|          |                                               |            |

※上記画面はホスト(運営事務局)が準備出来て いない状態です。ご入室時間になりましたら、 再度入室をしてください。

#### ④「手を挙げる」機能を使用

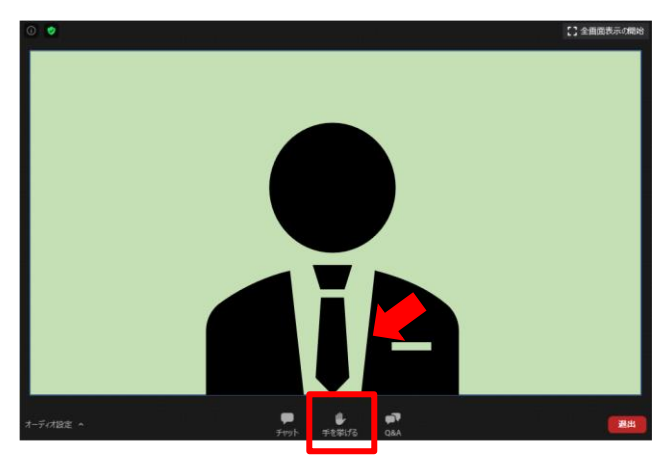

### セッション会場の入室方法

### ※Zoomアプリが最新のバージョンになっていることをご確認ください

⑤発表者へ引き上げ

※発言・画面の共有が可能になります。

インターネット環境・映像・音声のチェック及び簡単なオリエンテーションを行います。 ⑥表示名の変更

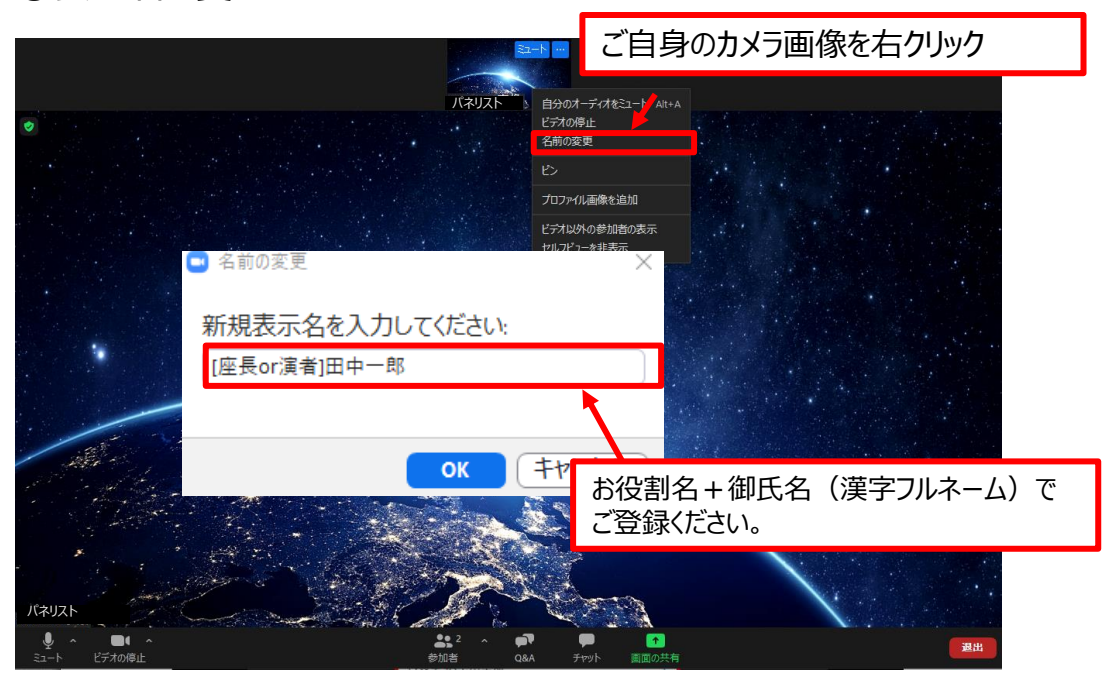

⑦カメラとオーディオの設定確認が出来ていない場合

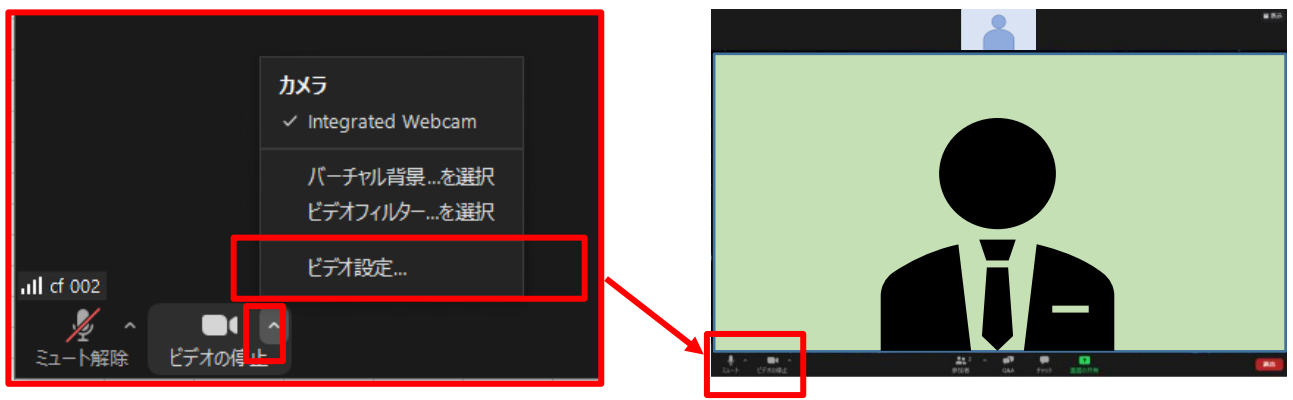

※ビデオ設定選択後、各種設定を行ってください

⑧本番用ZOOMウェビナーへ移動

打ち合わせ後、お打合せ用のZOOMウェビナーをご退出いただき、 再度ご案内メールより本番用ZOOMウェビナーにご入室ください。 ※視聴者として入室 本番用ZOONウェビナーご入室後、「手を挙げる」機能を使用してください。 テスト時同様に、事務局にて視聴者から発表者へ引き上げます。

※本番ウェビナーでは前のセッションが進行しております。 発表者に引き上げられました後の発言は、視聴者に聞こえますのでご注意ください。

### 注意事項と基本操作方法

#### 注意事項

PCでZOOM、発表用のPowerPoint以外のアプリ、ソフトウェアを起動していると、 PCのスペックにより動作が遅くなることがあります。 使用されないアプリ・ソフトウェアは必ず終了してからご参加ください。

## 「発言する時」と「発言しない時」の注意事項

「発言する時」以外は、必ず音声のミュートを心掛けてください。 音声のハウリング等に繋がり視聴者が聞きづらくなってしまいます。 また座長については、演者がミュート解除などを忘れている場合、 ミュートを解除するようお声掛けをお願いいたします。

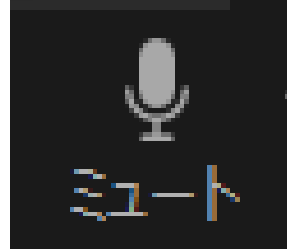

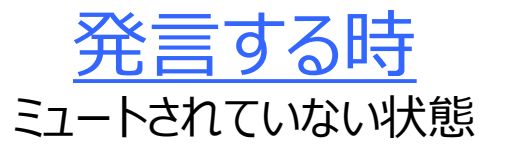

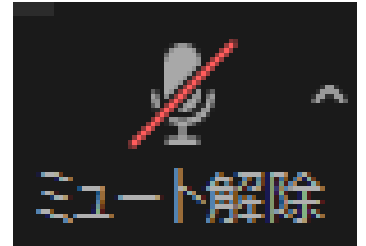

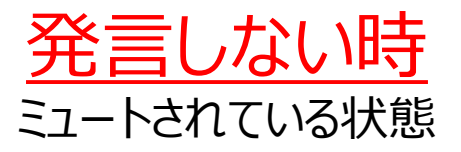

### ビデオについても、発言する時はビデオを開始してください

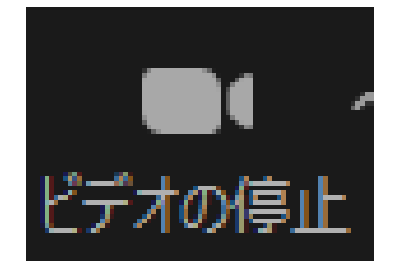

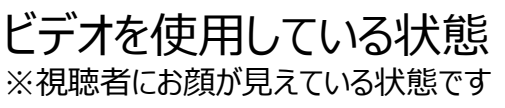

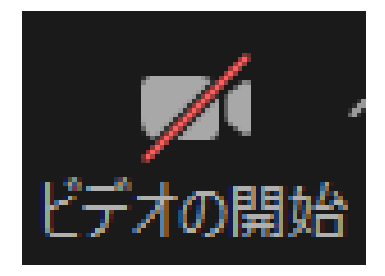

ビデオを使用していない状態

※お打合せ用ウェビナーご入室後、音声と映像のテストを行わせていただきます。 その際にご不明な点などあればお聞きください。

### 注意事項と基本操作方法

操作画面

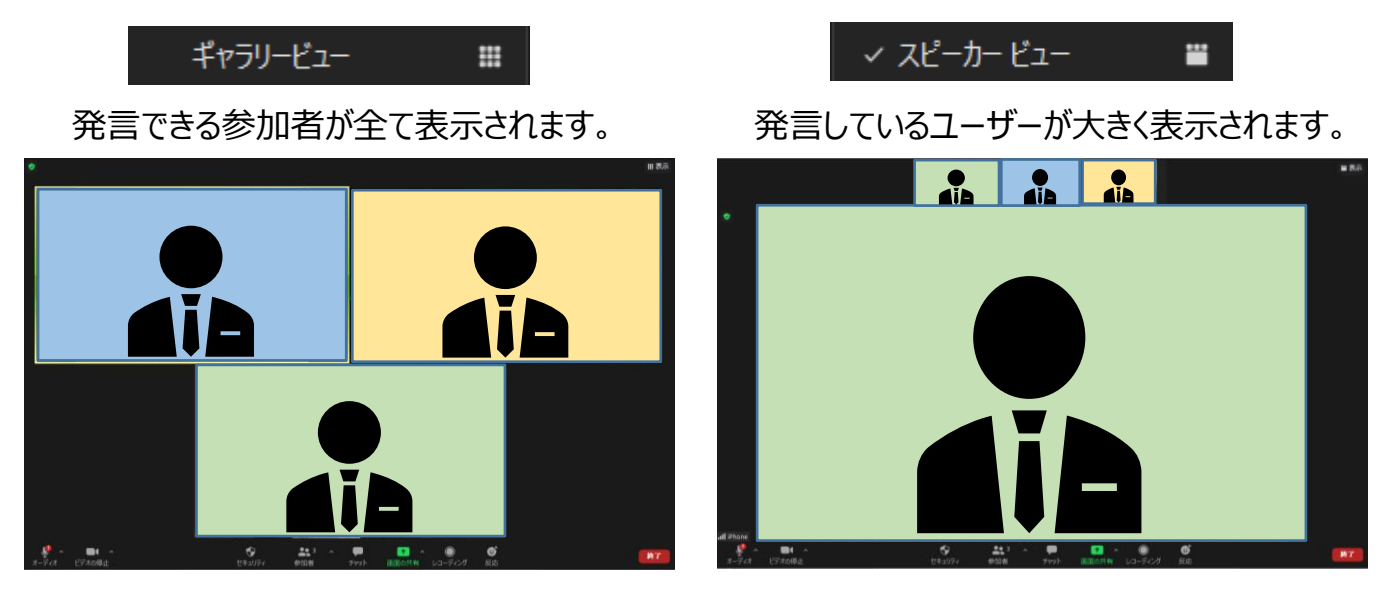

全画面表示の開始

全画面表示。選択した画面が最大に表示されます。※ESCで解除されます。

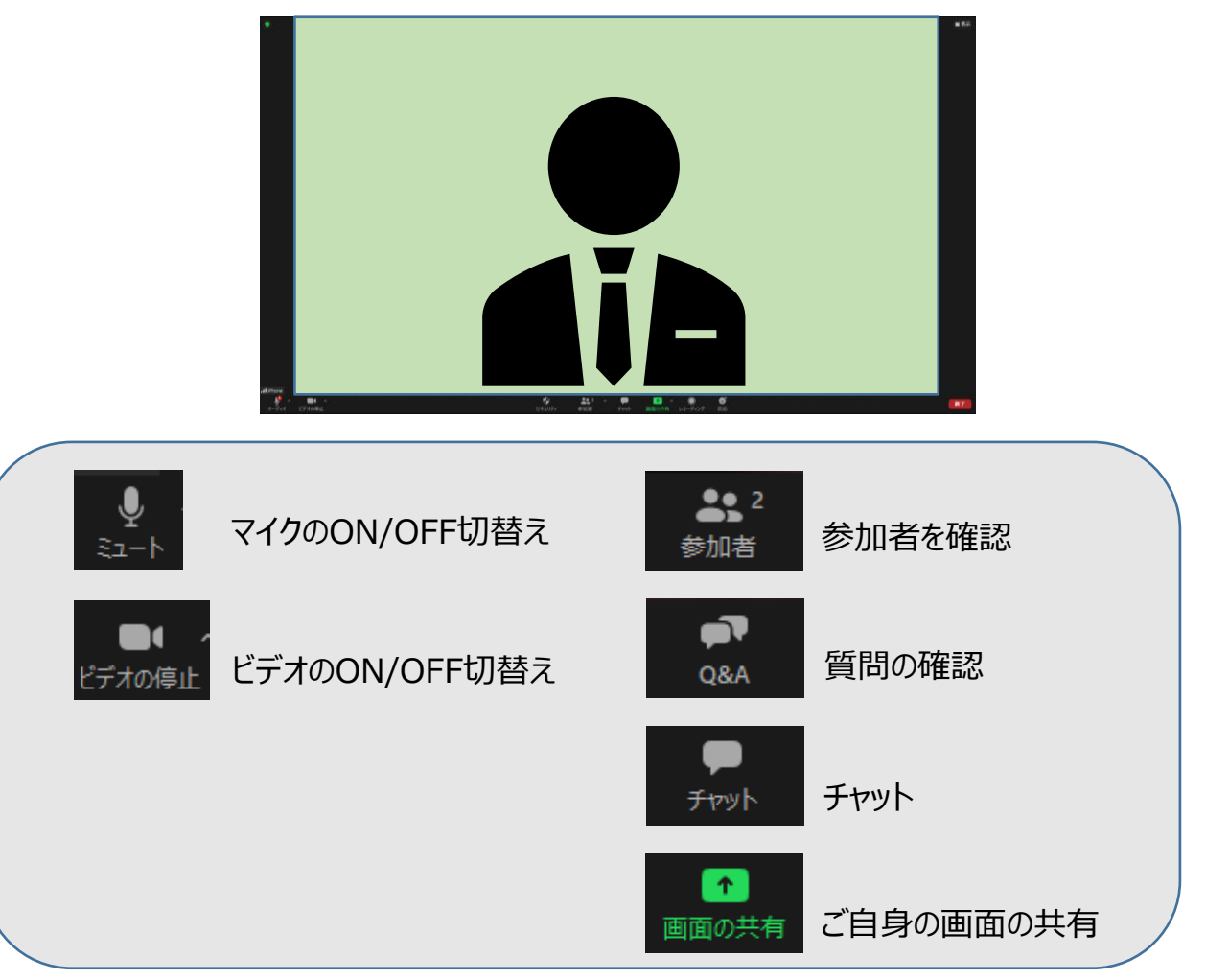

### チャットのご使用

### チャットの使用方法

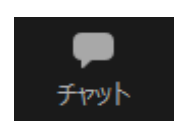

クリックするとウインドウが開き チャットを確認することができます 再度クリックすると閉じます

チャットに関しては、視聴者からはメッセージの送信はできないように設定しております。 ※運営事務局、座長、演者のみ使用が可能です。

本番中に、運営事務局から先生方へ伝達事項や、先生方から運営事務局に御用 のございます際に、チャットを使用しメッセージをお送りください。 ※急ぎの場合などは、口頭でも問題ありません。

| 📑 チャット                                                         |                      |   | $\times$ |
|----------------------------------------------------------------|----------------------|---|----------|
|                                                                |                      |   |          |
|                                                                |                      |   |          |
|                                                                |                      |   |          |
|                                                                |                      |   |          |
|                                                                |                      |   |          |
|                                                                |                      |   |          |
|                                                                |                      |   |          |
|                                                                |                      |   |          |
|                                                                |                      |   |          |
|                                                                |                      |   |          |
| 送信先: すべてのパネリスト 🗸                                               |                      |   |          |
| 送信先: すべてのパネリスト ~<br>ここにメ<br>マ すべてのパネリスト                        |                      | ] |          |
| 送信先: すべてのパネリスト ><br>ここにメ<br>すべてのパネリスト<br>すべてのパネリストおよび          | び出席者                 | ] | •••      |
| 送信先: すべてのパネリスト マ<br>ここにメ<br>マ すべてのパネリスト<br>すべてのパネリストおよび<br>パネル | <b>び出席者</b><br>WJスト) |   | •••      |

チャットを使用される際は...

送信先で「すべてのパネリスト」もしくはメッセージを送りたい方を選択してください。

※「すべてのパネリストおよび出席者」を選択してメッセージを送信すると、 視聴者からもメッセージが見えてしまいますので、ご注意ください。

### 座長の先生:質疑応答方法

#### 参加者の確認方法/Q&Aの使用方法

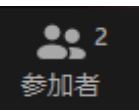

クリックするとウインドウが開き 参加者を確認することができます 再度クリックすると閉じます

| ~ 参加者 (2) |                 |       |       |  |
|-----------|-----------------|-------|-------|--|
| ₽1 /\$4   | <b>ペリスト</b> (2) | 視聴者(  | 0)    |  |
| [ 演者      | 前田中一郎(          | 自分) ( | × 🔏 🗅 |  |
| cf 002    | 2 (ホスト)         |       | ₽ 🗖   |  |
|           |                 |       |       |  |
|           |                 |       |       |  |
|           |                 |       |       |  |
|           |                 |       |       |  |
|           |                 |       |       |  |
|           |                 |       |       |  |
|           |                 |       |       |  |
|           |                 |       |       |  |
|           |                 |       |       |  |
|           |                 |       |       |  |
|           |                 |       |       |  |
|           |                 |       |       |  |
|           |                 |       |       |  |
| 招待        | ミュートを解除し        | ます 手  | を降ろす  |  |

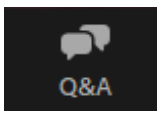

クリックするとウインドウが開き Q&Aを確認することができます 再度クリックすると閉じます

#### 座長の先生は...

- 1. 「Q&A」をクリックします。
- 2. 参加者から投稿された質問をピックアップし、 口頭で演者に質問をお伝えください。
- 視聴者には回答を選択した質問が 表示されてしまいます。
  ※「ライブで回答」「回答を入力」ボタンは 使用しないでください。
- 4. Q&Aの内容を確認し質疑応答に使用する ものを残し、他の質問は右上の「・・・」を クリックし「却下」していただくと、画面整理 できます。

Г

| ■ 質問と回答            |                    | _        | …<br>却下<br>削除 |
|--------------------|--------------------|----------|---------------|
| 開く (1)             | 応答済                | 才氓       |               |
| <b>C宗</b><br>質問ですが | 11:15 AM           | ন্য হলাই | … 回答を入力       |
| ※「ライブで回<br>使用しない   | ]答」「回答」<br>「でください。 | を入力」ボタ   | ンは            |

#### 質問が未読状態の場合、下記のように 表示されます。

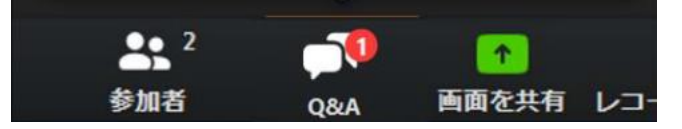

### 演者の先生:ご発表(画面の共有)方法

#### 画面共有

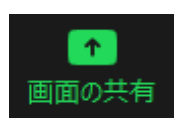

クリックするとウインドウが開き 実行しているデスクトップもしくはアプリケーションを 選択して参加者へ画面共有が可能です

- ①発表で使用する PowerPoint ファイルは予め開いておいてください
- ②ZOOM内の画面共有ボタンを押してください
- ③下記のように発表の PowerPoint ファイルを選択して「共有」ボタンを押してください

| 🛄 共有 | すするウィンドウまたはアプリケーションの選択                            |                                                                              |                               |                            |                             |           | × |
|------|---------------------------------------------------|------------------------------------------------------------------------------|-------------------------------|----------------------------|-----------------------------|-----------|---|
|      |                                                   | ペーシック                                                                        | ク詳細                           | ファイル                       |                             |           |   |
|      | <u>24. ************************************</u>   | 2<br>2<br>2<br>1<br>1<br>1<br>1<br>1<br>1<br>1<br>1<br>1<br>1<br>1<br>1<br>1 |                               |                            |                             |           |   |
| 1920 | D×1080_pattern_NoLogo - Po                        |                                                                              |                               |                            |                             |           |   |
|      | ンピューターの音声を共有 🗌 🖆                                  | 全画面ビデオ クリップ用に                                                                | 最適化                           |                            |                             | <u></u> # | 有 |
|      | Powerl<br>必ずこち                                    | Pointに音声が<br>らにチェックを入                                                        | 含まれる場合<br>れてください              | がは、                        |                             |           |   |
|      |                                                   | <u>スライドイ</u>                                                                 | 乍成時におい                        | <u>ナるポイント</u>              |                             |           |   |
|      | 動画やアニメーション<br>ネットワークに高負荷<br>トラブル例 : 映像が           | などのご使用はな<br>がかかってしまい<br>カクつく、映像がほ                                            | くるべくお控えく<br>視聴環境に影<br>まやける、音質 | ださい。<br>〈響が及びます<br>が悪くなる、音 | 。<br>話が途切れる等                |           |   |
|      | 動画利用が必ず必要<br>入れることで再生がす<br>また、動画が入ってい<br>ご注意ください。 | 要な場合は、「全<br>可能となりますが、<br>いない他のスライド                                           | 画面ビデオク!<br>画質が著しく<br>ド部分にも影響  | ップ用に最適<br><u>低下</u> してしまし  | 化」にチェックを<br>います。<br>こなりますので |           |   |

### 演者の先生:ご発表(画面の共有)方法

#### 画面共有の停止

クリックするとウインドウが開き ■ 共有の停止 実行しているデスクトップもしくはアプリケーションを 停止(終了)することができます。

発表が終了しましたら、下記の「共有の停止」ボタンを押してください

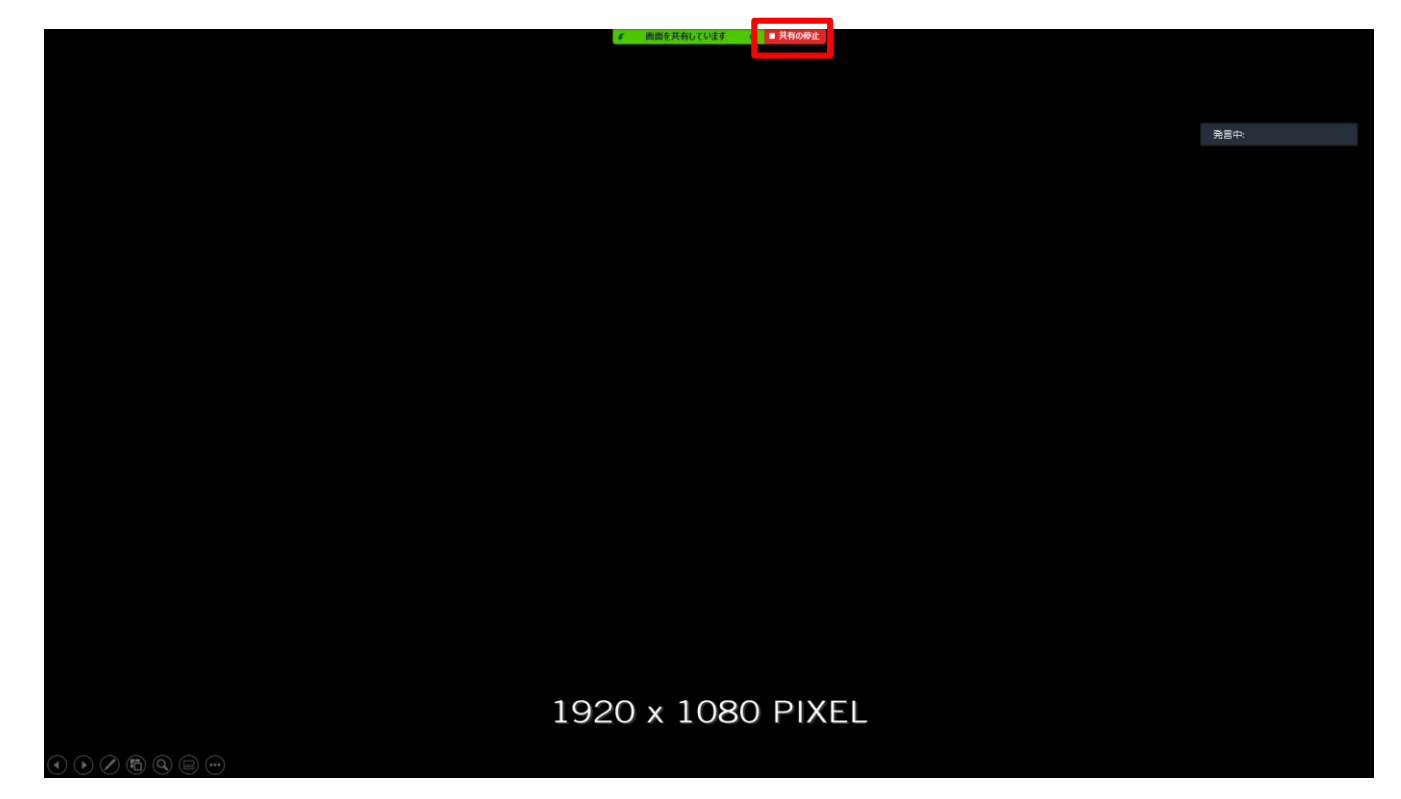

※発表途中で「共有の停止」ボタンを押してしまうと、共有が解除されてしまいますので ご注意ください。解除されてしまった場合は、再度画面共有を行ってください。